# 中國人壽強積金僱主網上賬戶 遞交供款資料使用指引

僱主可透過網上賬戶遞交供款資料·包括2種方法:

- 1. 網上輸入
- 2. 上載檔案

「網上輸入」備有計算功能<sup>,</sup>可協助處理一系列供款情況(<u><mark>只適用於每月支薪的供款期。非按月支薪的供款期,請使用本網頁的上載檔案功能/電郵/郵寄/親身遞交供款資料。</u>)</u></mark>

- a. 提交現有成員的供款資料
- b. 提交新成員的供款資料 (不適用於集團內部轉移成員)
- c. 提交作自願性供款的年滿65歲成員的資料
- d. 提交成員於本供款期離職的資料
- e. 增加成員網上供款資料
- f. 刪除成員網上供款資料
- g. 更改過往供款期的資料(按有關入息自動計算的僱主及僱員強制性供款,只適用於年齡介乎18至65歲的現有成員非首次供款,並按每曆月(1號至月底)支薪的供款期。)

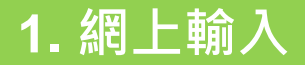

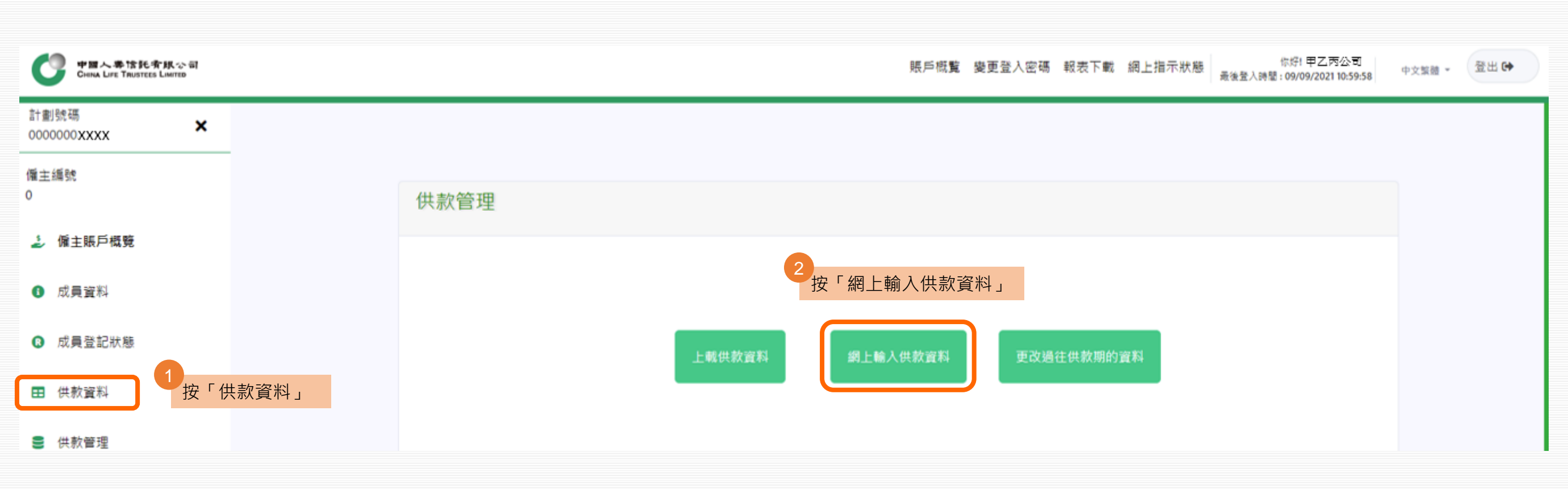

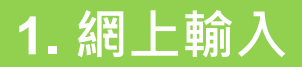

# 3本網頁包括4個列表:

- 新成員
  現有成員
  作自願性供款的年滿65歳成員
  刪除成員

| a sequence of the second second |                                                                                                    | area adanga                                                                                                    | 818/105-0101                                                                                                    | and the state                                                                                                    |
|---------------------------------|----------------------------------------------------------------------------------------------------|----------------------------------------------------------------------------------------------------|----------------------------------------------------------------------------------------------------|----------------------------------------------------------------------------------------------------|
| 20 X                            |                                                                                                    |                                                                                                    |                                                                                                    |                                                                                                    |
| RH                              | DEEDE-MILWA                                                                                                    |                                                                                                    |                                                                                                    |                                                                                                    |
| 10000                           | 0                                                                                                    | 0                                                                                                    | 0                                                                                                    |                                                                                                    |
| #18-44                          | 8.1918                                                                                                    |                                                                                                    | 10 M                                                                                                    |                                                                                                    |
| 化建築化                            | SAGE STRINGS STRINGS OF STRINGS                                                                                                    |                                                                                                    | L RM / MRGINERNI /                                                                                                    |                                                                                                    |
| 8/884E                          | R/RENEWORKHIT+DHI-SARHEREDING NA                                                                                                    | #57-8180#\$+8888###############################                                                                                                    | K並三至三定軍務員内市式者等領導用目標。                                                                                                    |                                                                                                    |
| 888.778                         | BAR BARRAN BAR BARRAN - BARBARS - B                                                                                                    | 1818a1 'CL.                                                                                                    |                                                                                                    |                                                                                                    |
| AND D                           | ** ··· ···                                                                                                    |                                                                                                    |                                                                                                    |                                                                                                    |
|                                 |                                                                                                    |                                                                                                    | diamit Matematicationic Mart                                                                                                    |                                                                                                    |
|                                 |                                                                                                    |                                                                                                    | *******                                                                                                    |                                                                                                    |
|                                 |                                                                                                    |                                                                                                    |                                                                                                    |                                                                                                    |
|                                 |                                                                                                    |                                                                                                    |                                                                                                    |                                                                                                    |
|                                 |                                                                                                    |                                                                                                    |                                                                                                    |                                                                                                    |
|                                 | 10-10-12-10-11-11-11                                                                                                    |                                                                                                    |                                                                                                    | 218.738                                                                                                    |
|                                 | 110000000000000000000000000000000000000                                                                                                    |                                                                                                    |                                                                                                    |                                                                                                    |
|                                 | 民國和授權和總統總管理國際投資的約1,805至2月                                                                                                    |                                                                                                    |                                                                                                    |                                                                                                    |
|                                 | An of the second linear second linear second                                                                                                    | AND DESCRIPTION OF TAXABLE PROPERTY.                                                                                                    | and the second second second                                                                                                    | And a local division of the                                                                                                    |
|                                 |                                                                                                    | WAT ARABINET RELATIT BINDER                                                                                                    |                                                                                                    |                                                                                                    |
|                                 |                                                                                                    |                                                                                                    | CHURCH CONTRACT                                                                                                    | _                                                                                                    |
|                                 |                                                                                                    |                                                                                                    |                                                                                                    |                                                                                                    |
|                                 |                                                                                                    |                                                                                                    |                                                                                                    |                                                                                                    |
|                                 |                                                                                                    |                                                                                                    |                                                                                                    |                                                                                                    |
|                                 | 878-2-808-7-8                                                                                                    |                                                                                                    |                                                                                                    | 2-8 7-8                                                                                                    |
|                                 | TATA                                                                                                    |                                                                                                    |                                                                                                    |                                                                                                    |
|                                 | SHEYYS HERCENS'ND.                                                                                                    |                                                                                                    |                                                                                                    |                                                                                                    |
|                                 | anni anne anne anneres                                                                                                    | THE ADADADA CANADA ADADA                                                                                                    | thema anterestation att                                                                                                    |                                                                                                    |
|                                 | Report Resided Resided Residences and Res                                                                                                    | and the second division of the second division of the second divisio | antiona.                                                                                                    | and the second designation of the second designation of the second designation of the second designation of the                                                                                                    |
|                                 |                                                                                                    |                                                                                                    |                                                                                                    |                                                                                                    |
|                                 |                                                                                                    |                                                                                                    |                                                                                                    |                                                                                                    |
|                                 |                                                                                                    |                                                                                                    |                                                                                                    |                                                                                                    |
|                                 |                                                                                                    |                                                                                                    |                                                                                                    |                                                                                                    |
|                                 |                                                                                                    |                                                                                                    |                                                                                                    |                                                                                                    |
|                                 | #1#121#2#-X1#                                                                                                    |                                                                                                    |                                                                                                    | 218.718                                                                                                    |
|                                 | MTHIESHER TON                                                                                                    |                                                                                                    |                                                                                                    | 218-718                                                                                                    |
|                                 | NYNYSSIN YN YN YN YN YN YN YN YN YN YN YN YN YN                                                                                                    |                                                                                                    | - 22                                                                                                    | 2-8 7-8                                                                                                    |
|                                 |                                                                                                    | anto ana ana ang ang ang ang ang ang ang ang                                                                                                    | angami s waxaan ahayamu s waxa                                                                                                    | 2-8 T-8                                                                                                    |
|                                 | anarizakan tak<br>Masa<br>Takapatan Abatakan akatak<br>Masa<br>Abata datak akatakan b                                                                                                    | 1114 NBARSHI SAMANI SINGHI                                                                                                    | utyami) wanawa dutyamia wa s                                                                                                    | 2-8 7-8                                                                                                    |
|                                 | 87912338-348<br>8828<br>284985799158 BLEFREN 48, -<br>10<br>8891 BERRY (BARY) RANDOVER (BR                                                                                                    | uta i Amandalama i Amanan i mutahara                                                                                                    | anten i meneration franken i met d                                                                                                    | 2-8 7-8                                                                                                    |
|                                 | aratistan sta<br>aratis<br>"Solandi aratis<br>"Anali dalari dalari aratistan da                                                                                                    | artis anna dharair a dharair i na chara                                                                                                    | (17)(11)<br>(17)(11)<br>(17)(11)(1)<br>(17)(11)(1)<br>(17)(11)(11)(17)(17)(17)(17)(17)(17)(17)                                                                                                    | 2-8 T-8                                                                                                    |
|                                 | 8794121308-518<br>8028<br>                                                                                                    | an i An Dany i Anato i na sana                                                                                                    | anadoraa<br>anadoraa                                                                                                    | 2-8 7-8                                                                                                    |
|                                 | 8794121348-518<br>8628<br>75499010128 8632845148,-<br>19<br>8281 86553 66544 66554 66554 6655                                                                                                    | anto analanato antonio no anton                                                                                                    | anganga sanan anganga sa a                                                                                                    | 2-8 7-8                                                                                                    |
|                                 | атандалык. түр<br>мала<br>татараанан алартак (ак, -<br>                                                                                                    | ura navalare, dalare i estarte                                                                                                    | anan a mananan an an an an an an an an an an an                                                                                                    | 2-8 7-8<br>99992(149)1 #8809<br>2-8 7-8                                                                                                    |
|                                 | MYMEISIAN ALA<br>MARA<br>Saaaalineets Maaraalineets<br>ARRy daar daar aanaalineets<br>MYMEISIAN AA                                                                                                    | aria ( alexa dalexa ( dalexa ( el sobre el sobre el sobre el sobre el sobre el sobre el sobre el sobre el sobre                                                                                                    |                                                                                                    | 2-8 7-8<br>white a set of the set of the set o                                                                                                    |
|                                 | RTREISING.SIG<br>RTREISING<br>RTREISING<br>RTREISI |                                                                                                    | адааца <mark>аламадаруану</mark> а ала<br>аналария<br>малария<br>маралария<br>алария<br>алари<br>алария<br>алария<br>алария<br>алария<br>алария<br>алария<br>ала<br>алария<br>алария | 2-8 7-8<br>MRX2(49)1 4000<br>2-8 7-8<br>MR4-0.1825006                                                                                                    |
|                                 | HTTL:::::::::::::::::::::::::::::::::::                                                                                                    |                                                                                                    |                                                                                                    | 2-8 7-8<br>010020010 4000<br>2-8 7-8<br>04840, 1822008<br>0488-                                                                                                    |
|                                 | MYTHELE ALLAN AND A CANADA AND A CANADA AND                                                                                                    |                                                                                                    |                                                                                                    | 2-8 7-8<br>30132(6%) 3010<br>2-8 7-8<br>02440, M225(28)<br>02480-<br>124880-<br>124880-12488226                                                                                                    |
|                                 | Anterizable stat<br>Market<br>Second States - States<br>Anterizable - States<br>Anterizable - States<br>Anterizable - States<br>Market - States<br>Market -                                                                                                    |                                                                                                    |                                                                                                    | 2-8 7-8<br>0-0.02(0.95) 0.000<br>2-8 7-8<br>0.000(0.1822)0.000<br>00.000<br>12.980(0.2883)0.000<br>0.000<br>0.0000<br>0.000<br>0.000<br>0.0000<br>0.0000<br>0.0000<br>0.0000<br>0.0000 |
|                                 | ATTAL SEAL ALL<br>ATTAL SEAL ALL<br>ATTAL SEAL ALL                                                                                                    |                                                                                                    |                                                                                                    | 2-8 7-8<br>89.02(149) 90.00<br>2-8 7-8<br>0248-<br>1248-10482<br>40248-<br>1248-124842(2)<br>802                                                                                                    |
|                                 | Artisti zi zize zi zi<br>Mini zi zize zi zi zekarza zi zekarza zi ze                                                                                                    |                                                                                                    |                                                                                                    | 2-8 7-8<br>0*10234914 8008<br>2-8 7-8<br>04840,9825088<br>0488-<br>10388-<br>1038-<br>10388-<br>10388-                                                             |

ARES 1.4179 1874 1984 1 101 - 8 (88147) 1

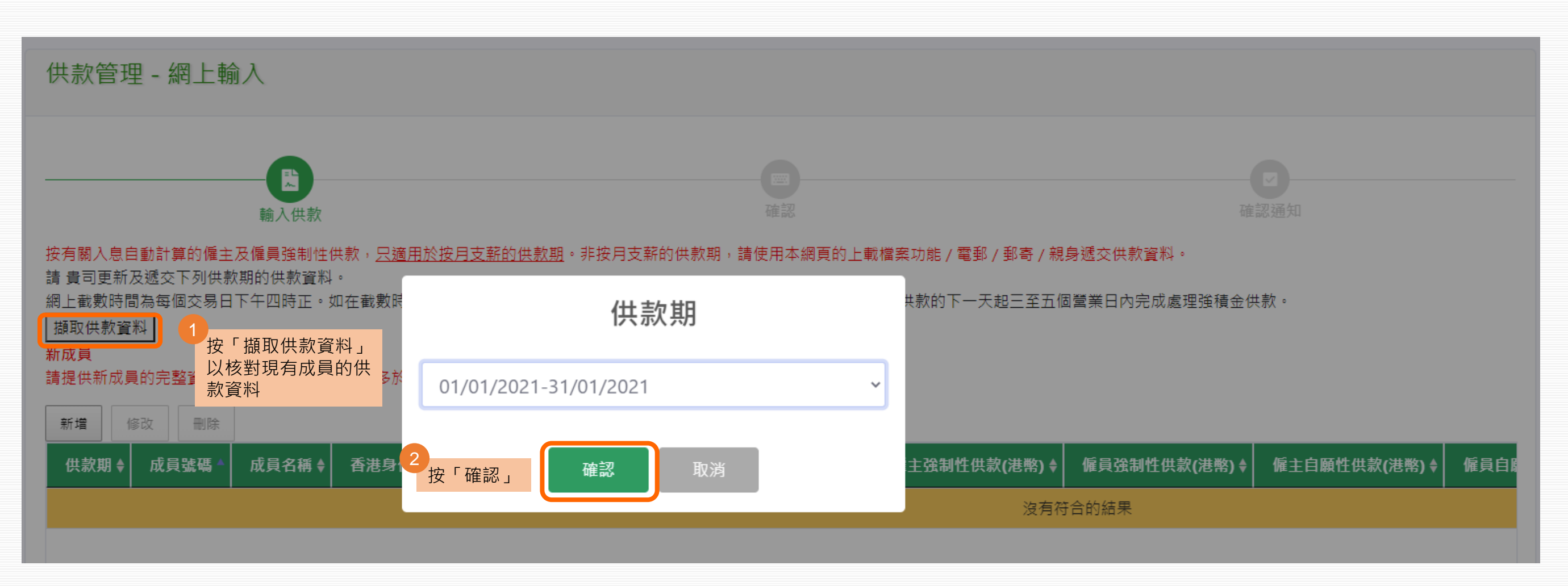

下拉網頁至「現有成員」列表·檢查所有成員的資料。如<u>無需更改</u>(包括其他列表)·請按「遞交」

#### 現有成員

如需更新資料,請點選成員後按「修改」。

| 新増     | 修改        | 刪除      | 如需更新資料,請           | 「先點選成員 | · 然後按「修改」    |       |             |           |                |                |       |
|--------|-----------|---------|--------------------|--------|--------------|-------|-------------|-----------|----------------|----------------|-------|
|        | 供款期       | ¢       | 成員號碼 ✦             | 成員名稱 🕈 | 香港身份證/護照號碼 ♦ | 受僱狀况♦ | 有關入息(港幣) \$ | 底薪(港幣) \$ | 僱主強制性供款(港幣) \$ | 僱員強制性供款(港幣) \$ | 僱主自願作 |
| 01/01/ | 2021-31/0 | 01/2021 | 0000000XXXX-000001 | ename  | Z461****     | 在職    | 56,720.00   | 56,720.00 | 1,500.00       | 1,500.00       | 1,5   |
| 01/01/ | 2021-31/0 | 01/2021 | 0000000xxxx-000002 | ename  | B425****     | 在職    | 33,000.00   | 33,000.00 | 1,500.00       | 1,500.00       | 90    |
| 01/01/ | 2021-31/0 | 01/2021 | 0000000XXXX-000003 | ename  | X416****     | 在職    | 30,790.00   | 30,790.00 | 1,500.00       | 1,500.00       | 3,1   |
| 01/01/ | 2021-31/0 | 01/2021 | 0000000XXXX-000004 | ename  | C944****     | 在職    | 18,370.00   | 18,370.00 | 918.50         | 918.50         | 55    |
| 01/01/ | 2021-31/0 | 01/2021 | 0000000XXXX-000005 | ename  | A881****     | 在職    | 0.00        | 0.00      | 0.00           | 0.00           | C     |
|        |           |         |                    |        |              |       |             |           |                |                |       |

顯示第1至5項結果,共156項

上一頁 1 2 3 4 5 ... 32 下一頁

請在下一個「確認」 步驟內確認 閣下的指示以獲取確認通知及完成指示。

遞交 取消

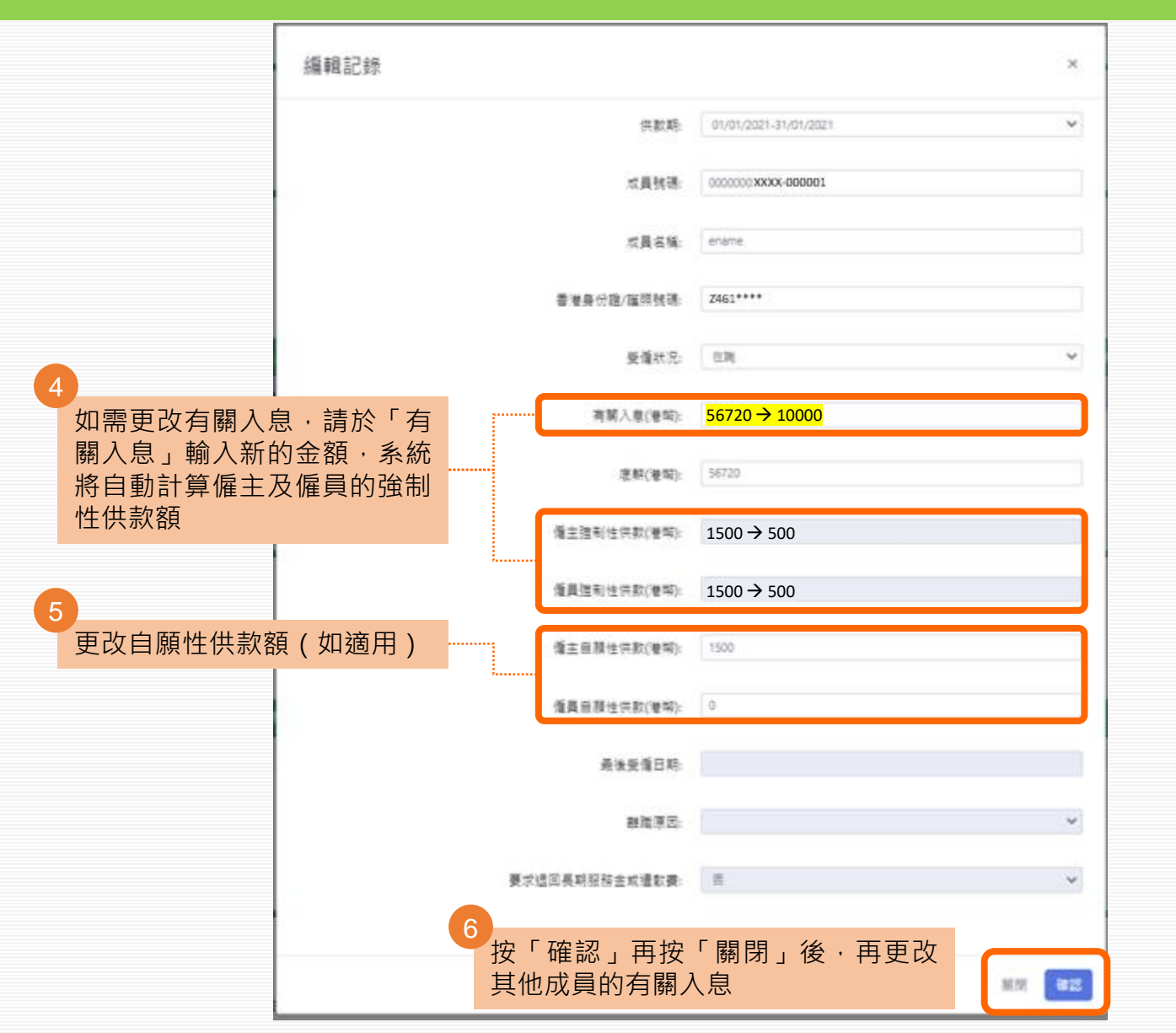

#### 現有成員 如需更新資料,請點選成員後按「修改」。

新聞 (637 田(b)

| -01-1  |            | Janua, |                     |        |              |       |            |           |                |                |       |
|--------|------------|--------|---------------------|--------|--------------|-------|------------|-----------|----------------|----------------|-------|
|        | 供款期        | ¢      | 成員號碼 ♦              | 成員名稱 🕈 | 香港身份證/護照號碼 ♦ | 受僱狀况♦ | 有關入息(港幣) ♦ | 底薪(港幣) \$ | 僱主強制性供款(港幣) \$ | 僱員強制性供款(港幣) \$ | 僱主自願作 |
| 01/01, | /2021-31/0 | 1/2021 | 0000000 XXXX-000001 | ename  | Z461****     | 在職    | 10,000.00  | 56,720.00 | 500.00         | 500.00         | 1,5   |
| 01/01  | /2021-31/0 | 1/2021 | 0000000 XXXX-000002 | ename  | B425****     | 在職    | 33,000.00  | 33,000.00 | 1,500.00       | 1,500.00       | 90    |
| 01/01, | /2021-31/0 | 1/2021 | 0000000XXXX-000003  | ename  | X416****     | 在職    | 30,790.00  | 30,790.00 | 1,500.00       | 1,500.00       | 3,1   |
| 01/01  | /2021-31/0 | 1/2021 | 0000000XXXX-000004  | ename  | C944****     | 在職    | 18,370.00  | 18,370.00 | 918.50         | 918.50         | 55    |
| 01/01  | /2021-31/0 | 1/2021 | 0000000XXXX-000005  | ename  | A881****     | 在職    | 0.00       | 0.00      | 0.00           | 0.00           | C     |
|        |            |        |                     |        |              |       |            |           |                |                |       |

顯示第1至5項結果,共156項

上一頁 1 2 3 4 5 ... 32 下一頁

請在下一個「確認」 步驟內確認 閣下的指示以獲取確認通知及完成指示。

按「遞交」,以提交本頁所有列表 (包括現有成員、新成員、作自願性 供款的年滿65歲成員、刪除成員)的 資料

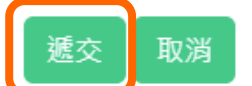

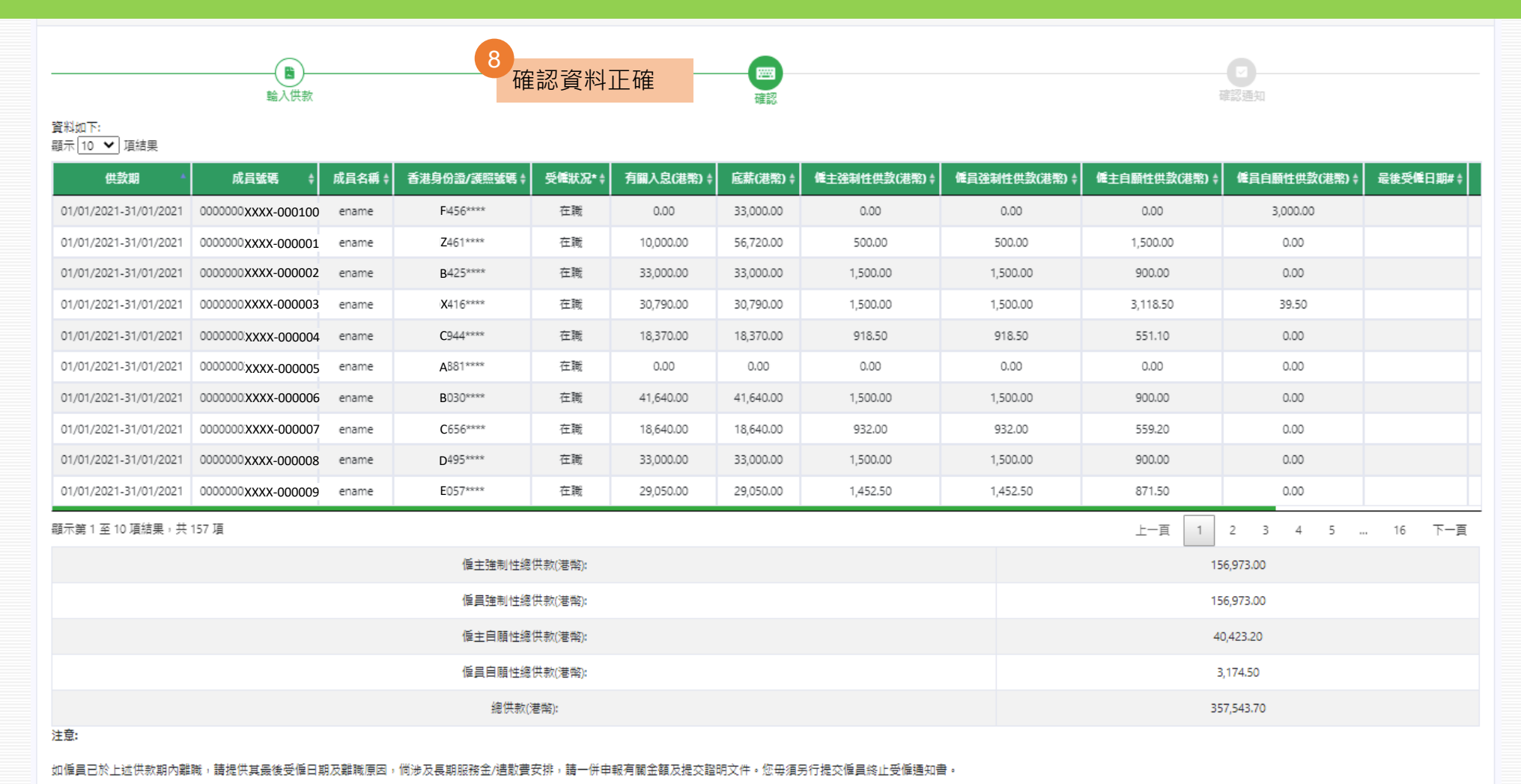

#如循員已於此供款期內離職,請更新其受僱狀况及提供其最後受僱日期及離職原因。倘終止受僱涉及長期服務金/這歇費安排,請在要求週回長期服務金或這歇費方格內選擇「是」,僱主須鄭寄由上述僱員及公司鉴授權人士雙方簽署(建公司印章如適用)的「要求週回長期服務金/這歇費安排,請在要求週回長期服務金/這

遞交 更改 取消

按「遞交」

\* 有關僱員之受僱狀況以 13/08/2021之最近期資料為準。

· } 書散費通知書」予中國人壽信託有限公司,以進一步辦理長期服務金/書散費抵銷安排。你在15月行提交僱員終止受僱通知書。

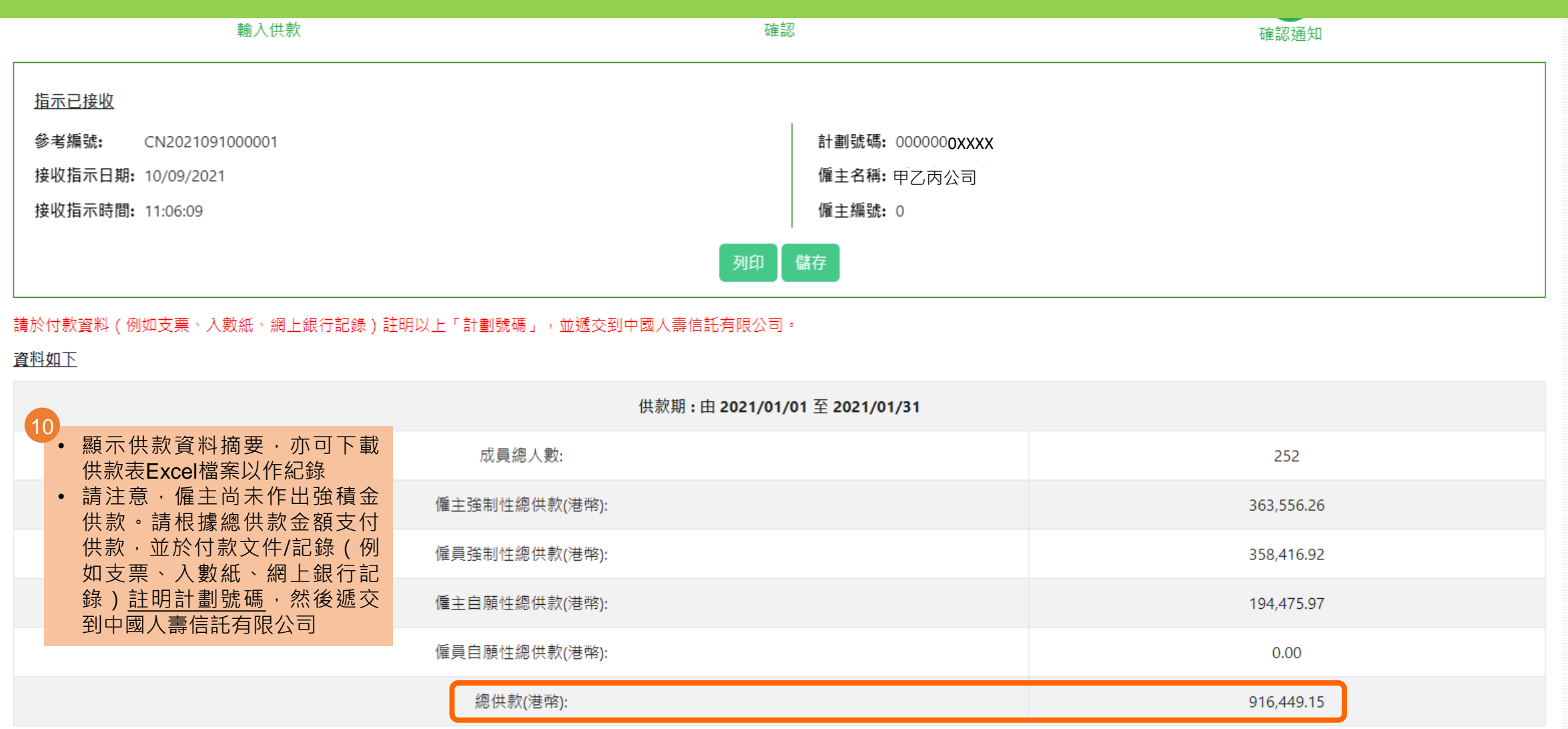

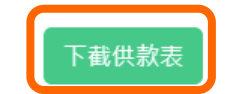

# 每個交易日下午四時正前(「截數時間」) 遞交的供款資料,可於截數時間前於「網上指示狀態」按「查看」,再按「下載供款表」下載供款表Excel檔案 如在截數時間之後遞交的供款資料,則可於下一個交易日下午四時正之前下載有關檔案

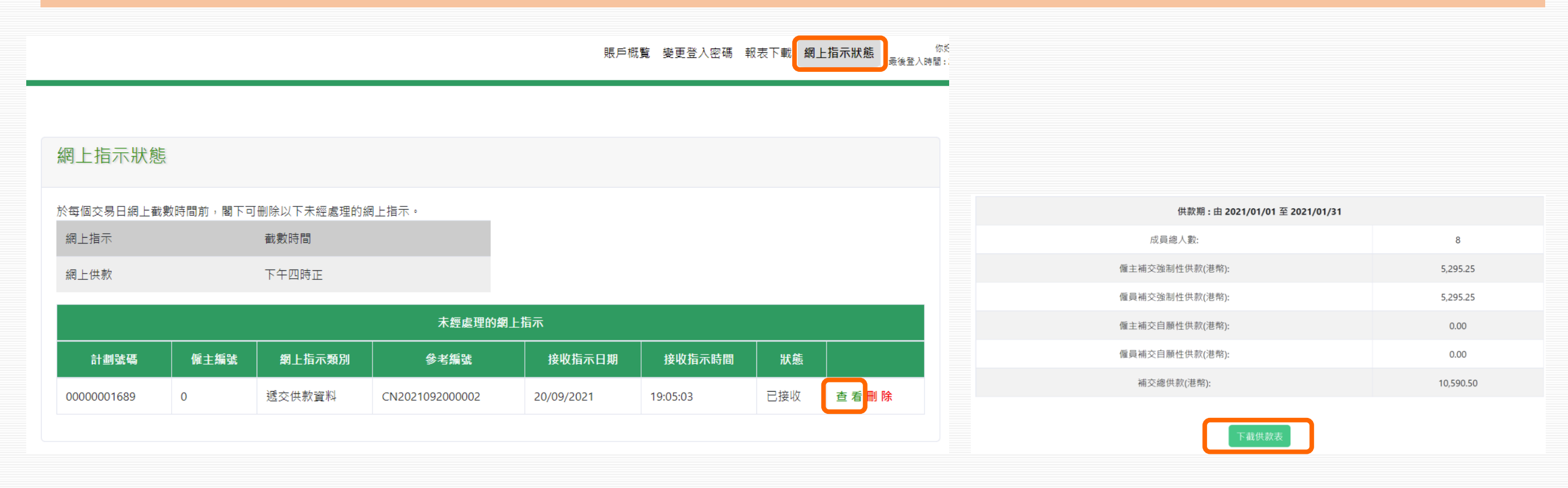

#### 1. 網上輸入 b. 提交新成員的供款資料

如僱員的新成員賬戶已經開立,於首次支付供款限期前,會在「新成員」列表顯示其需要繳交供款的所有供款期。僱主請於每個供款期輸入新成員的有關入息,以計算及遞交強制性 供款。

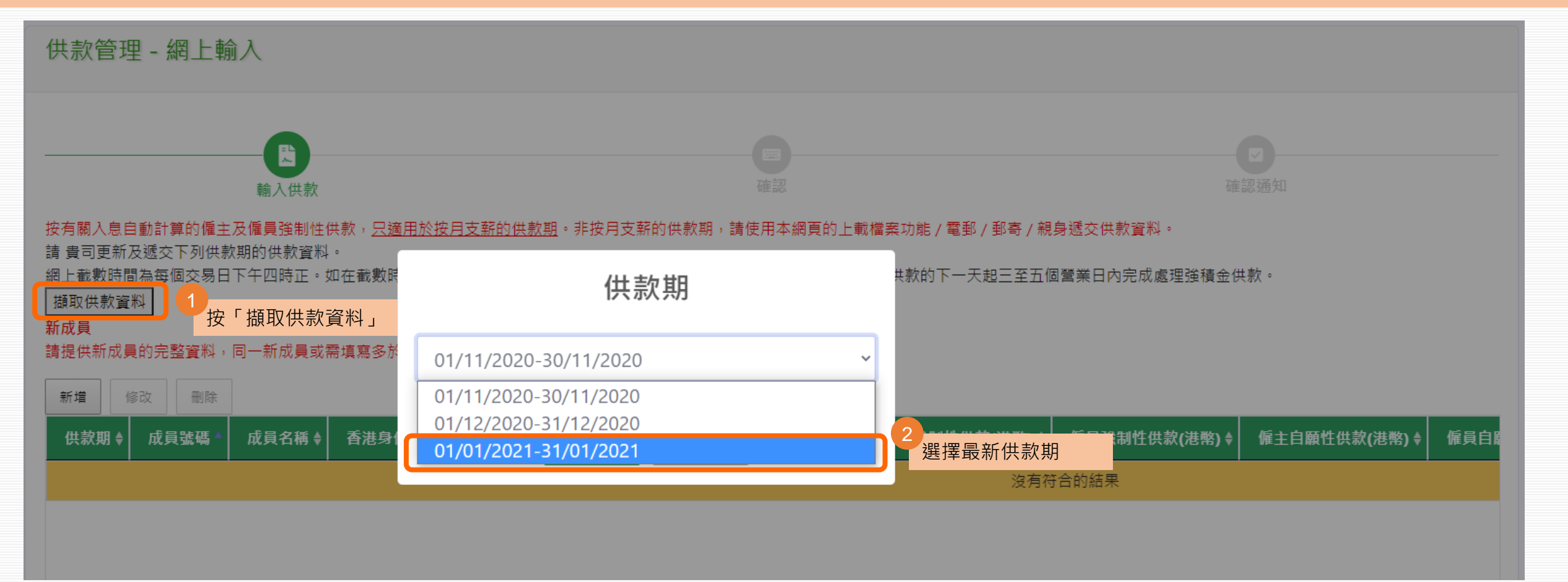

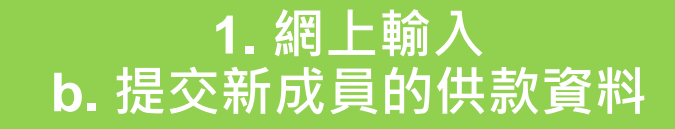

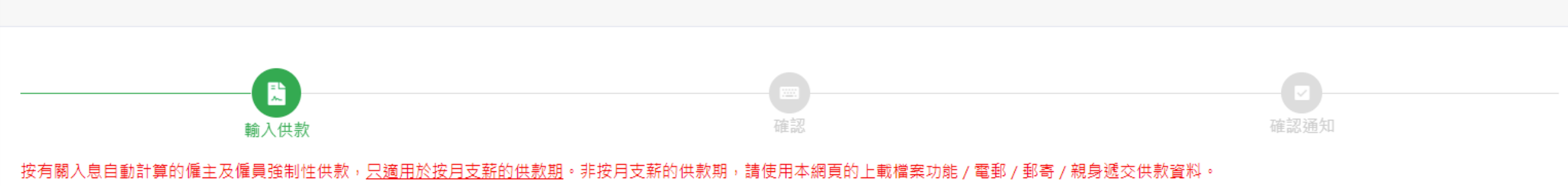

#### 請 貴司更新及遞交下列供款期的供款資料。

網上截數時間為每個交易日下午四時正。如在截數時間後遞交之指示,我們會在下一個交易日處理。在收妥供款資料及有關供款的下一天起三至五個營業日內完成處理強積金供款。

#### 擷取供款資料

#### 新成員

#### 請提供新成員的完整資料,同一新成員或需填寫多於一個供款期的資料。請點選成員後按「修改」。

| 新增     | 修改        | 刪除     | 於「新成員」列            | 表・先點選加 | <sub>动員</sub> ,然後按「修改」 |       |          |          |               |               |      |
|--------|-----------|--------|--------------------|--------|------------------------|-------|----------|----------|---------------|---------------|------|
|        | 供款期       | ¢      | 成員號碼 🔺             | 成員名稱   | 香港身份證/護照號碼 ♦           | 受僱狀况♦ | 有關入息(港幣) | 底薪(港幣) 🕈 | 僱主強制性供款(港幣) 🕈 | 僱員強制性供款(港幣) 🕈 | 僱主自願 |
| 01/01/ | 2021-31/0 | 1/2021 | 000000 XXXX-000991 | ename  | K222****               | 在職    | 0.00     | 0.00     | 0.00          | 0.00          |      |
| 01/11/ | 2020-30/1 | 1/2020 | 000000XXXX-000991  | ename  | K222****               | 在職    | 0.00     | 0.00     | 0.00          | 0.00          |      |
| 01/12/ | 2020-31/1 | 2/2020 | 000000 XXXX-000991 | ename  | K222****               | 在職    | 0.00     | 0.00     | 0.00          | 0.00          |      |
| 01/01/ | 2021-31/0 | 1/2021 | 000000 XXXX-000992 | ename  | P004****               | 在職    | 0.00     | 0.00     | 0.00          | 0.00          |      |
| 01/02/ | 2021-28/0 | 2/2021 | 000000 XXXX-000992 | ename  | P004****               | 在職    | 0.00     | 0.00     | 0.00          | 0.00          |      |
|        |           |        |                    |        |                        |       |          |          |               |               |      |

顯示第1至5項結果,共9項 已選1列

#### 1. 網上輸入 b. 提交新成員的供款資料

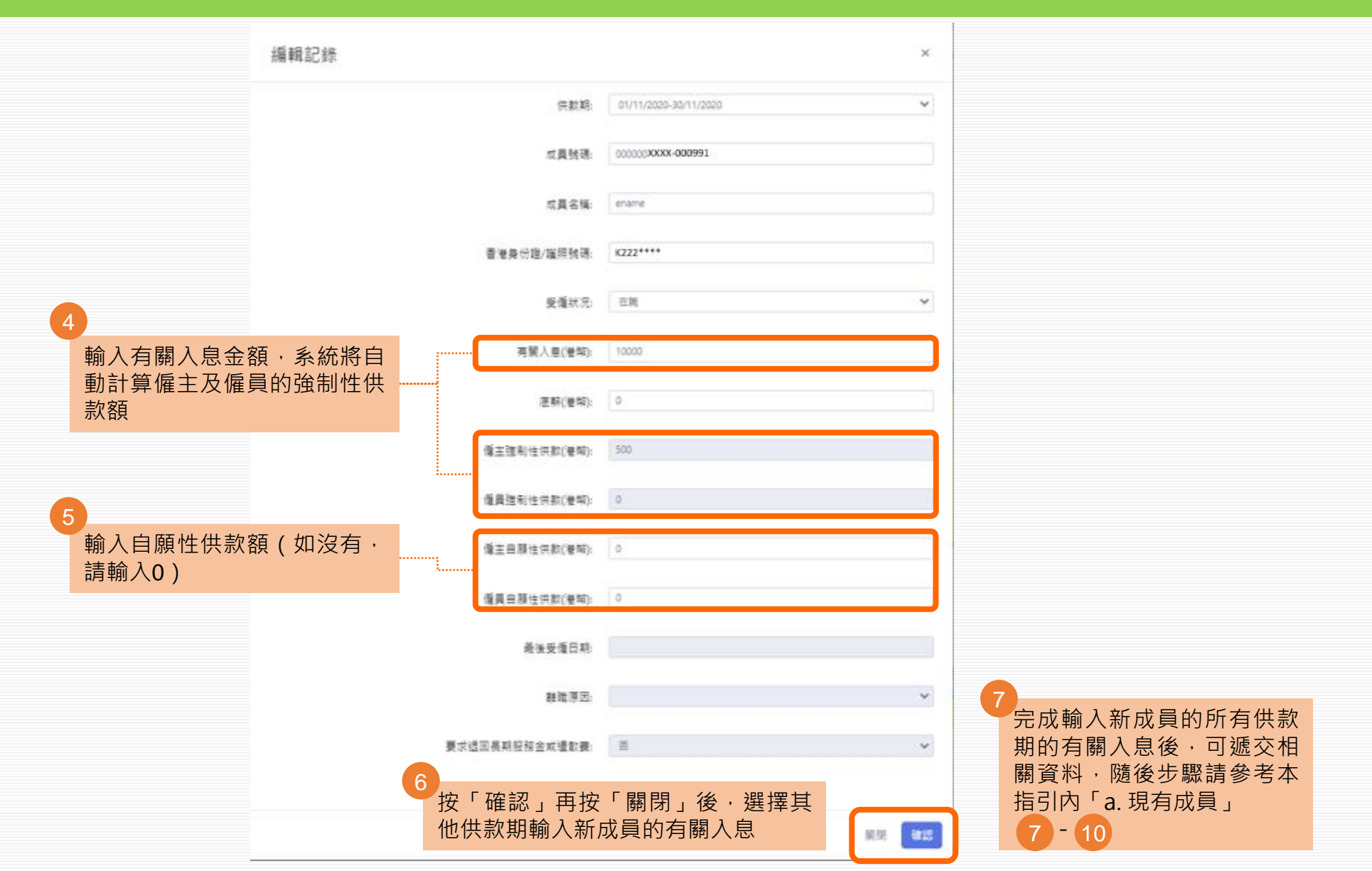

#### 1. 網上輸入 c. 作自願性供款的年滿65歲成員的資料

#### 只顯示根據系統記錄需作自願性供款的年滿65歲成員

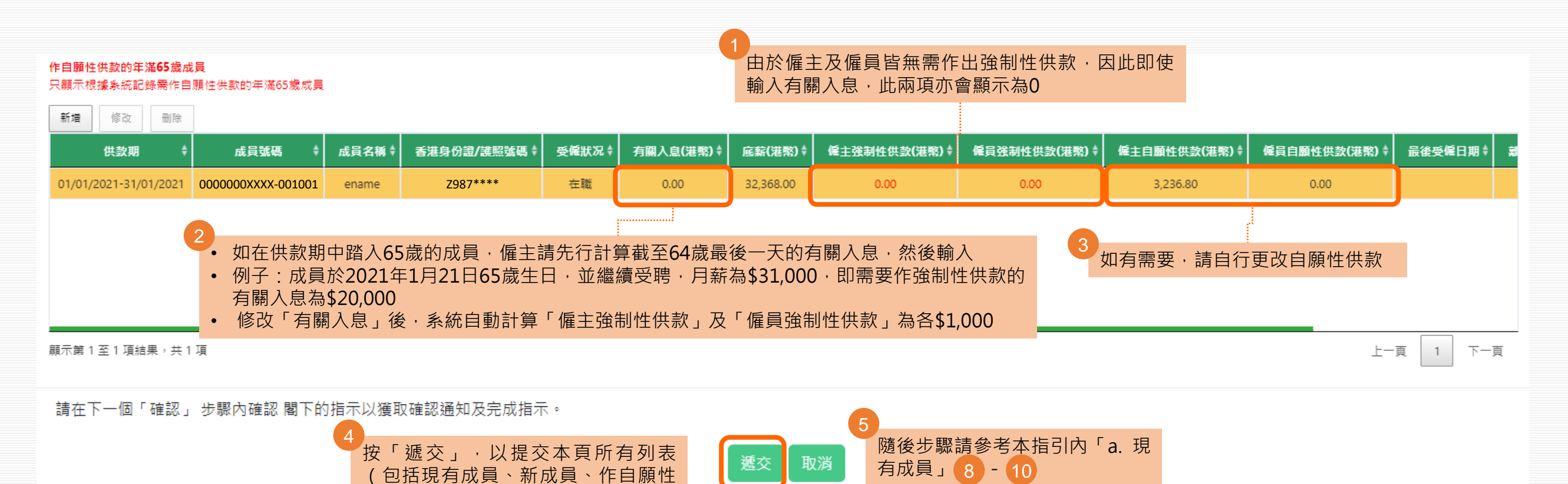

供款的年滿65歲成員、刪除成員)的

資料

# 1. 網上輸入 d. 提交成員於本供款期離職的資料

| 1 點選「新成員」、「現有成員」或「作自願性供款的年滿65歲成員」列<br>表上有關成員·再按「修改」     | 編輯記錄                                    |                                                |                       | ×                |
|---------------------------------------------------------|-----------------------------------------|------------------------------------------------|-----------------------|------------------|
|                                                         |                                         | 供款期:                                           | 01/01/2021-31/01/2021 | ~                |
| 新増修改制除                                                  |                                         | 成員號碼:                                          | 0000000xxxx-000001    |                  |
| 供款期 ♦ 成員號碼 ▲ 成員名稱 ♦ 香港身份證/護照號碼 ♦                        |                                         | 成員名稱:                                          | ename                 |                  |
| 01/01/2021-31/01/2021 0000000XXXX-000001 ename Z461**** |                                         | 香港身份證/謹照號碼:                                    | Z461****              |                  |
|                                                         |                                         |                                                |                       |                  |
|                                                         | ■ ■ □ □ □ □ □ □ □ □ □ □ □ □ □ □ □ □ □ □ | 受僱狀况:                                          | 離職                    |                  |
| シートシートシートシートシートシートシートシートシートシートシートシートシートシ                | ◎ 内止 叩以 」                               |                                                |                       |                  |
|                                                         |                                         | 有關入息(港幣):                                      | 10000                 |                  |
|                                                         |                                         | 底薪(港幣):                                        | 56720                 |                  |
|                                                         |                                         |                                                |                       |                  |
|                                                         |                                         | 僱主強制性供款(港幣):                                   | 500                   |                  |
|                                                         |                                         | 原言論判(4)(1)(1)(1)(1)(1)(1)(1)(1)(1)(1)(1)(1)(1) | 500                   |                  |
|                                                         |                                         | · 변국 또 해 II (자자(/한하)·                          |                       |                  |
|                                                         |                                         | 僱主自願性供款(港幣):                                   | 1500                  |                  |
|                                                         |                                         |                                                |                       |                  |
|                                                         |                                         | 僱員自願性供款(港幣):                                   | 0                     | 一元以制入以貝羅城負科後,随後2 |
|                                                         |                                         | 最後受僱日期:                                        | 09/09/2021            |                  |
| ·····································                   | 祝回長期服務                                  |                                                |                       |                  |
|                                                         |                                         | 離職原因:                                          | 離戦                    | ×                |
|                                                         |                                         | 要求记问互助服務全部港勤書,                                 | Ŧ                     |                  |
|                                                         |                                         |                                                |                       |                  |
|                                                         | 按「確認」                                   | 再按「關閉」。如需                                      | 需提交多於一位成員             |                  |
|                                                         | 的離職資料                                   | ,請重覆步驟 🚹 -                                     | 4 關閉 福                | 1                |
|                                                         |                                         |                                                |                       | <u> </u>         |

## 1. 網上輸入 e. 增加成員網上供款資料

僱主可為尚未開立成員賬戶的僱員·於網上先遞交供款資料。請注意·新增成員的強積金計劃登記尚未完成。僱主仍需安排年滿18歲至64歲·受僱60日或以上的全職及兼職僱員·在受 僱首60日內遞交「僱員申請表」(CL11)登記參加強積金計劃(獲豁免人士除外)。

| 1 於任何列表上按「新增」 2                       | 填寫資料                                  |  |
|---------------------------------------|---------------------------------------|--|
|                                       | 添加記錄 ×                                |  |
|                                       | 供款期: 01/01/2021-31/01/2021 V          |  |
| (供款期                                  | 成員號碼:                                 |  |
|                                       | 成員名稱:                                 |  |
|                                       | 香港身份證/窥照號碼:                           |  |
|                                       | 受[編状況] 在職 💙                           |  |
|                                       | 有關入息(當幣):                             |  |
|                                       | 應薪(港幣):                               |  |
| ····································· |                                       |  |
| 金融 金融 金融 金融 金融 金融 金融 金融 金融 金融         | 性供款金額                                 |  |
|                                       | · 偏主自願性供款(港幣):                        |  |
|                                       |                                       |  |
|                                       | · · · · · · · · · · · · · · · · · · · |  |
|                                       | 要求很可是那股全球提取完: 百                       |  |
|                                       | 3                                     |  |
|                                       | 按「添加」再按「關閉」                           |  |

16

| 新增      | 修改        | 刪除     | 1<br>先點選成員·再      | 按「刪除」  |              |       |            |           |               |               |      |
|---------|-----------|--------|-------------------|--------|--------------|-------|------------|-----------|---------------|---------------|------|
|         | 供款期       | ¢      | 成員號碼  ♦           | 成員名稱 ♦ | 香港身份證/護照號碼 ♦ | 受僱狀况♦ | 有關入息(港幣) ♦ | 底薪(港幣) \$ | 僱主強制性供款(港幣) ♦ | 僱員強制性供款(港幣) ♦ | 僱主自願 |
| 01/01/2 | 2021-31/0 | 1/2021 | 00000XXXXX-000501 | ename  | Z123****     | 在職    | 14,080.00  | 0.00      | 704.00        | 704.00        | C    |
| 01/01/2 | 2021-31/0 | 1/2021 | 00000XXXXX-000502 | ename  | Y123****     | 在職    | 11,000.00  | 0.00      | 550.00        | 550.00        | C    |
| 01/01/2 | 2021-31/0 | 1/2021 | 00000XXXXX-000503 | ename  | X123****     | 在職    | 16,090.00  | 0.00      | 804.50        | 804.50        | C    |
| 01/01/2 | 2021-31/0 | 1/2021 | 00000XXXXX-000504 | ename  | V123****     | 在職    | 11,515.00  | 0.00      | 575.75        | 575.75        | C    |
| 01/01/2 | 2021-31/0 | 1/2021 | 00000XXXXX-000505 | ename  | U123****     | 在職    | 10,120.00  | 0.00      | 506.00        | 506.00        | C    |
| 顯示第 1   | 至 5 項結    | 果,共8   | 3 項 已選 1列         |        |              |       |            |           |               | 上一頁 1 2       |      |

顯不第1至5頃結米,六8頃 匚選1列

下一貝 2

| 刪除記錄           |                                         | ×     |                  |
|----------------|-----------------------------------------|-------|------------------|
| 供款期:           | 01/01/2021-31/01/2021                   |       |                  |
| 成員號碼:          | 000000000000000000000000000000000000000 |       |                  |
| 成員名稱:          | ename                                   |       |                  |
| 香港身份證/護照號碼:    | Z123****                                |       |                  |
| 受懂就况:          | 在跳                                      |       |                  |
| 海關入意(港幣):      | 14080                                   |       |                  |
| 底斯(港嘞):        | 0                                       |       |                  |
| 偏主强制性供款(港幣):   | 704                                     |       |                  |
| 僅員強制性供款(港幣):   | 704                                     |       |                  |
| 偏主自願性供款(港幣):   | 0                                       |       |                  |
| 僱員自願性供款(港幣):   | 0                                       |       |                  |
| 最後受懂日期:        |                                         |       |                  |
| 離戰原因:          |                                         |       |                  |
| 要求透回長期服務金或遺軟費: | Ξ.                                      |       | 2<br>按「刪除」再按「關閉」 |
|                |                                         | 調問 副除 |                  |

3 下拉網頁至「刪除成員」列 表,該成員資料會在此顯示

| <mark>刪除成員</mark><br>如需恢復刪除列表中的成員 | ,請點選成員後按「復原                  | • د                 |                                                             |                    |                           |                      |                                |                                           |       |
|-----------------------------------|------------------------------|---------------------|-------------------------------------------------------------|--------------------|---------------------------|----------------------|--------------------------------|-------------------------------------------|-------|
| 3如需'                              | 恢復本列表中的成                     | え<br>員・<br>請點<br>ジョ | 選該成員後按「復                                                    | 原」                 |                           |                      |                                |                                           |       |
| 供款期  ◆                            | 成員號碼  ✦                      | 成員名稱                | 香港身份證/護照號碼♦                                                 | 受僱狀况♦              | 有關入息(港幣) ♦                | 底薪(港幣) ♦             | 僱主強制性供款(港幣) ♦                  | 僱員強制性供款(港幣) ♦                             | 僱主自願  |
| 01/01/2021-31/01/2021             | 00000XXXXX-000501            | ename               | Z123****                                                    | 在職                 | 14,080.00                 | 0.00                 | 704.00                         | 704.00                                    | C     |
|                                   |                              |                     |                                                             |                    |                           |                      |                                |                                           |       |
|                                   |                              |                     |                                                             |                    |                           |                      |                                |                                           |       |
|                                   |                              |                     |                                                             |                    |                           |                      |                                |                                           |       |
|                                   |                              |                     |                                                             |                    |                           |                      |                                |                                           |       |
| 顯示第 1 至 1 項結果,共 1                 | 項                            |                     |                                                             |                    |                           |                      |                                | 上一頁 1                                     | 下一頁   |
| <u>注意:</u>                        |                              |                     |                                                             |                    |                           |                      |                                |                                           |       |
| 在聘用僱員的首60日內,安<br>者為準之後的第10日或之前    | 排所有合資格的一般僱員<br>繳交。如該供款期並非全   | 參加強金計劃。<br>部或部分在特准  | <sup>。</sup> 如該供款期全部或部分在<br><sup></sup><br>1<br>限期內,首次供款須於該 | 特准限期內,首<br>供款期結束所在 | 會次供款須於該特准限<br>E月份的最後1日之後的 | 関結束所在月份<br>的第10日或之前  | 的最後1日;或 該供款期結<br>激交。           | 束所在月份的最後1日;兩者                             | 之中以較後 |
| 如僱員於60日特准限期前離                     | 職, <mark>僱主及僱員均獲豁免</mark>    | 作出強制性供慕             | 饮。在供款期(指僱主向僱員                                               | 夏支付薪金的每日           | 段時期) 結束後該個公               | 曆月的第10日或             | 之前提交付款結算書,並就                   | 每個供款期作出供款。                                |       |
| # 如僱員已於此供款期內離<br>獲授權人士雙方簽署(連公司    | 職,請更新其受僱狀况及<br>]印章如適用)的「要求退回 | 提供其最後受僱<br>回長期服務金/違 | 1日期及離職原因。倘終止<br>111日<br>11日期及離職原因。倘終止<br>11日期               | 受僱涉及長期服<br>信託有限公司, | 務金/遣散費安排,請<br> 以進一步辦理長期服  | 青在要求退回長期<br>務金/遣散費抵銷 | 用服務金或遣散費方格內選擇<br>對安排。您毋須另行提交僱員 | 〖「是」,僱主須郵寄由上述<br>員終止受 <mark>僱</mark> 通知書。 | 僱員及公司 |
| * 有關僱員之受僱狀況以13/                   | /08/2021之最近期資料為約             | 隹。                  | 5 按「迦                                                       | <b>题交」,以</b>       | 提交本頁所有                    | 列表(包括                | 現有成員、新成員                       |                                           |       |
| 請在下一個「確認」 步驟內                     | 1確認 閣下的指示以獲取研                | 確認通知及完成             | 指示。    11日期                                                 | 則生1共款的             | 中兩65威戍貝                   | 、删际成貝                | )的頁科                           |                                           |       |
|                                   |                              |                     |                                                             | 遞交                 | 取消                        |                      |                                |                                           |       |

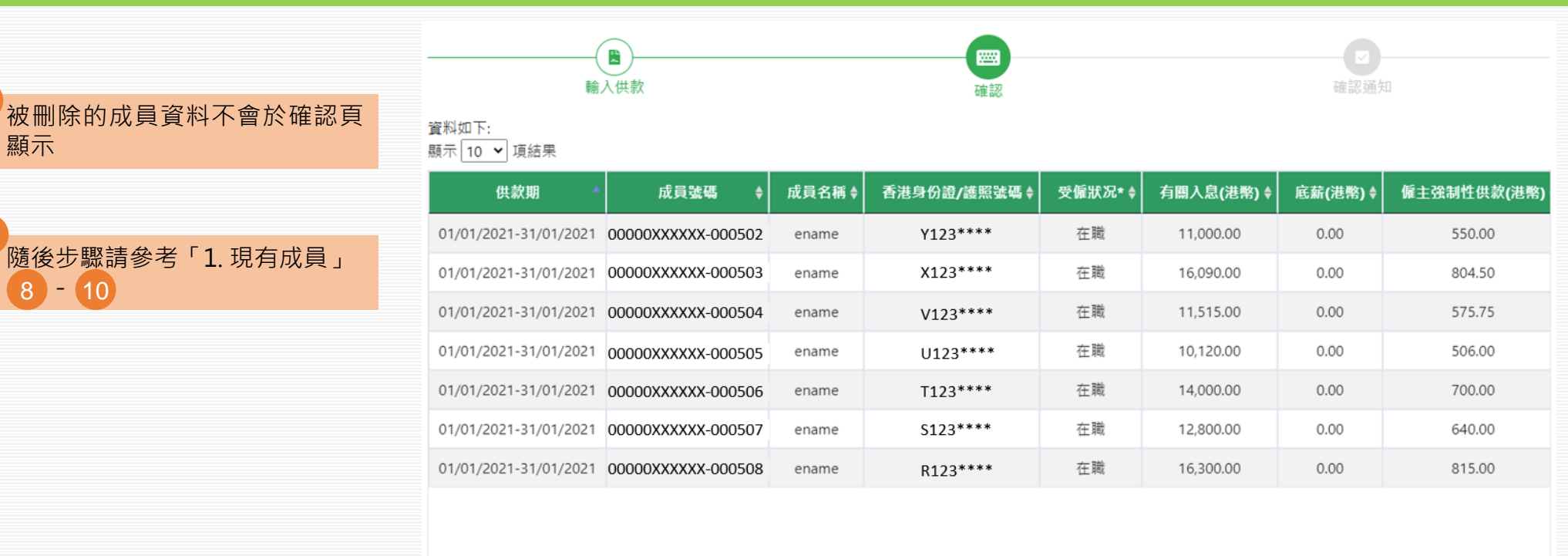

| 顯示第 1 至 7 項結果,共 7 項 | 上一頁 1 下一頁  |
|---------------------|------------|
| 僱主強制性維供款(灌陶):       | 156,973.00 |
| 僱員強制性總供款(灌陶):       | 156,973.00 |
| 偏主自願性總供款(灌陶):       | 40,423.20  |
| 偏異自願性總供款(灌物):       | 3,174,50   |
| 總供款(港幣):            | 357,543.70 |

注意:

顯示

8 - 10

如僱員已於上述供款期內離職,請提供其最後受僱日期及離職原因,倘涉及長期服務金/禮歇費安排,請一併申報有關金額及提交證明文件,您毋須另行提交僱員終止受僱通知書。

\* 有關僱員之受僱狀況以 13/08/2021之最近期資料為準。

#如僱員已於此供教期內離職,請要斯其受僱狀只及提供其最後受僱曰期及離職原因。倘除止受僱涉及長期服務金/禮款費安排,請在要求週回長期服務金或禮款費方格內選擇「是」,僱主須影寄由上述僱員及公司獲技裡人士雙方簽署(建公司印章加達用的)「要求週回長期服務金/禮款費安排,請在要求週回長期服務金/ 遣歇費通知書」予中國人壽信託有限公司,以進一步辦理長期服務金/遣散費抵鎖安排。您毋須另行提交僱員終止受僱通知書。

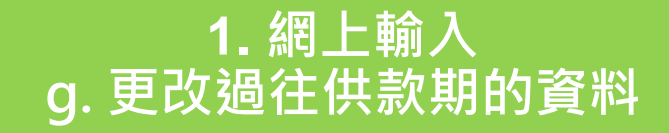

- 僱主可於此修改過往供款期已遞交的資料。如曾修改並遞交同一供款期的資料,請先於「供款資料」頁確定該供款期的所有遞交紀錄已全部顯示,然後返回此頁遞交新的更改。
- 網上更改過往供款期已遞交的資料只適用於供款額上調。
   按有關入息自動計算的僱主及僱員強制性供款,只適用於年齡介乎18至65歲的現有成員非首次供款,並按每曆月(1號至月底)支薪的供款期。其他供款期種類,請使用本網頁的上 載檔案功能/電郵/郵寄/親身遞交供款資料。

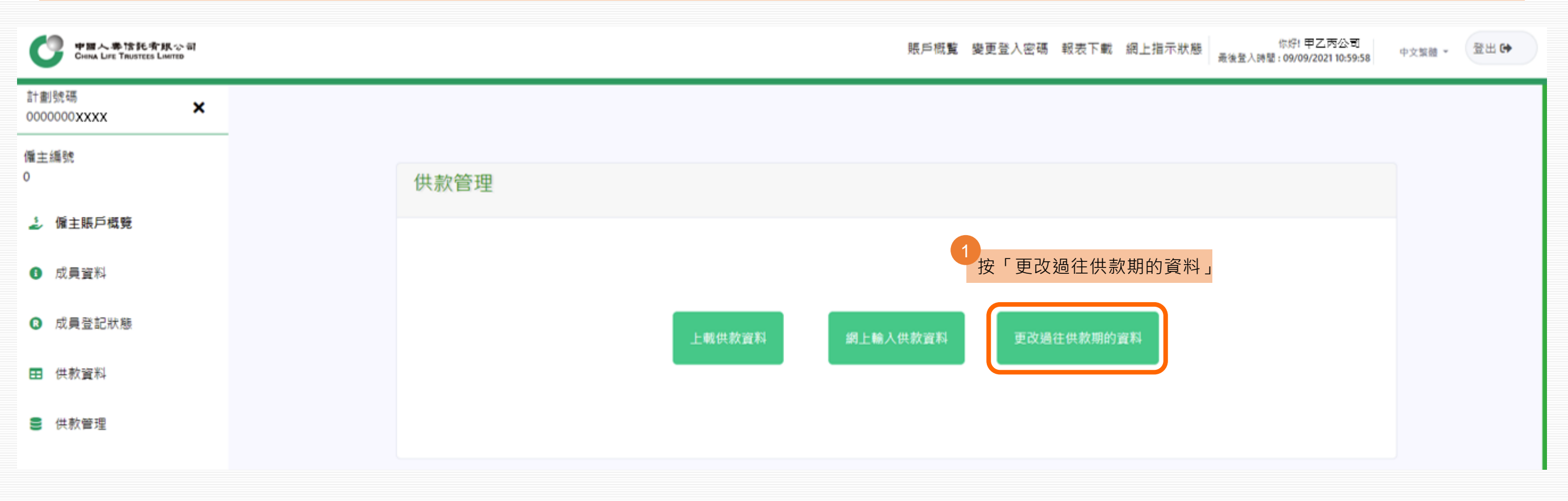

#### 供款管理 - 更改過往供款期的資料

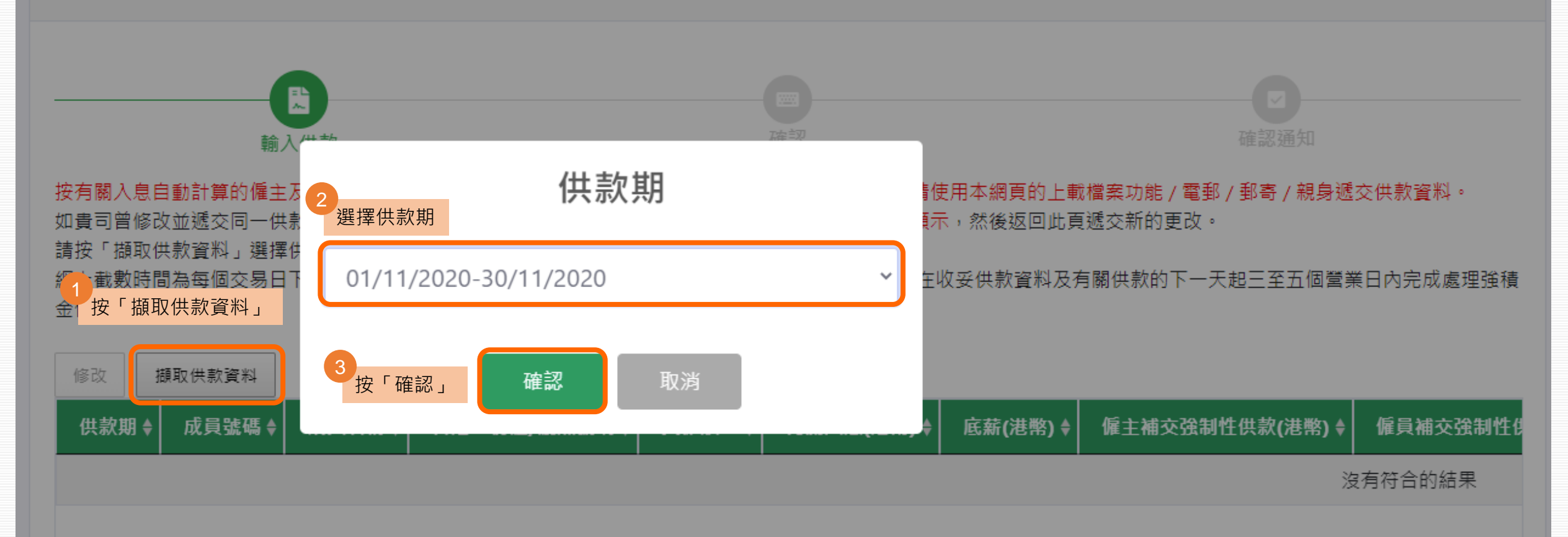

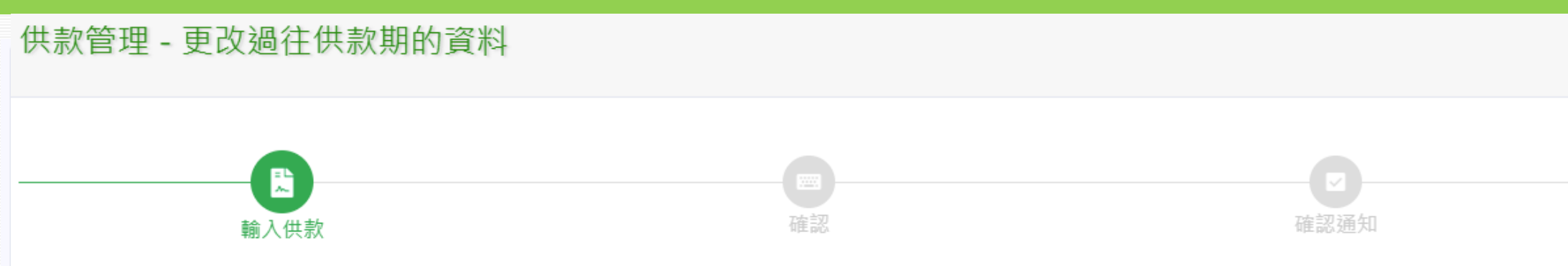

按有關入息自動計算的僱主及僱員強制性供款,只適用於年齡介乎18至65歲的現有成員非首次供款,並按每曆月(1號至月底)支薪的供款期。其他供款種類,請使用本網 頁的上載檔案功能 / 電郵 / 郵寄 / 親身遞交供款資料。

如貴司曾修改並遞交同一供款期的資料,請先於「供款資料」頁確定該供款期的所有遞交紀錄已全部顯示,然後返回此頁遞交新的更改。

請按「擷取供款資料」選擇供款期,點選需更改資料的成員後按「修改」並更新有關資料。

網上截數時間為每個交易日下午四時正。如在截數時間後遞交之指示,我們會在下一個交易日處理。在收妥供款資料及有關供款的下一天起三至五個營業日內完成處理強積 金供款。

| 修改      | 擷取供款資        | **   | 4<br>請先點選成員·然後     | é按「修改」 |              |        |            |          |             |
|---------|--------------|------|--------------------|--------|--------------|--------|------------|----------|-------------|
|         | 供款期          | ¢    | 成員號碼  ♦            | 成員名稱♦  | 香港身份證/護照號碼 ♦ | 受僱狀况 ♦ | 有關入息(港幣) ♦ | 底薪(港幣) 🕈 | 僱主補交強制性供款(港 |
| 01/11/2 | 2020-30/11/2 | 2020 | 00000XXXXXX-000301 | ename  | A123****     | 在職     | 10,055.25  | 0.00     | 502.76      |
| 01/11/2 | 2020-30/11/2 | 2020 | 00000XXXXXX-000302 | ename  | B123****     | 在職     | 7,858.50   | 0.00     | 392.93      |
| 01/11/2 | 2020-30/11/2 | 2020 | 00000XXXXX-000303  | ename  | C123****     | 在職     | 4,650.00   | 0.00     | 232.50      |
| 01/11/2 | 2020-30/11/2 | 2020 | 00000XXXXX-000304  | ename  | D123****     | 在職     | 800.00     | 0.00     | 40.00       |
| 01/11/2 | 2020-30/11/2 | 2020 | 00000XXXXXX-000305 | ename  | E123****     | 在職     | 6,973.20   | 0.00     | 348.66      |

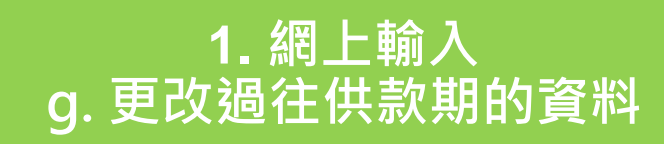

|                                        | 编輯記錄                              |                | ×                        | 6<br>彈出 i) 已繳交供款; ii) 按新的有關入息計算的供款,以及 iii) 需補交 |
|----------------------------------------|-----------------------------------|----------------|--------------------------|------------------------------------------------|
|                                        |                                   | 供款期            | 01/11/2029-30/11/2020    |                                                |
|                                        |                                   | 式具张语           | 00000 XXX00X-000301      | 成員名稱: ename                                    |
|                                        |                                   | 成員名稱:          | ename                    |                                                |
|                                        |                                   | 香港県份證/道師號碼     | A123****                 |                                                |
|                                        |                                   | 爱儀状况           | 5R ~                     |                                                |
| 列子A -<br>510,055.25 <u>」</u>           | 有 關 入 息 由<br><b>≞調</b> 為\$30,000: | 有某人意(後句):      | <b>10055.25 → 3</b> 0000 | 按纪録,本供款期僱主強制性供款已繳交港幣\$502.76                   |
| <ul> <li>輸人新的</li> <li>系統自動</li> </ul> | 「有關人息」<br>助計算需 <b>補交</b> 的        | 芝都(愛知):        | 0                        | 偏員強制性供款已繳交港幣\$502.76                           |
| 「僱主引」「僱員強                              | 备制性供款」及<br>制性供款」金額                | 備主補交達制性供款(兼知): | 502.76 → 997.24          | 根據新的有關入息計算·僱主強制性供款應繳金額為港幣<br>\$1500.00         |
|                                        |                                   | 僅員補交運制性供款(層夠)  | 502.76 → 997.24          | 僱員強制性供款應繳金額為港幣\$1500.00                        |
|                                        |                                   | 備主捕交自務性供款(便報): | 0                        | 因此,貴司需補交:                                      |
|                                        |                                   | 值具端交易器性供款(要報)  | ٥                        | 僱主強制性供款港幣\$997.24                              |
|                                        |                                   | 最後受援日期:        |                          |                                                |
|                                        |                                   | 融降原因           | ٣                        |                                                |
|                                        |                                   | 要求透回美利發行会成優飲費  | а<br>•                   | 僱員補交自願性供款(港幣): 0                               |
|                                        |                                   | 5 按「研          | 確認」再按「關閉」                |                                                |

| 底薪(港幣):                                                                | 0                                         |  |
|------------------------------------------------------------------------|-------------------------------------------|--|
|                                                                        |                                           |  |
| 催王補交強制性供款(港幣);                                                         | 997.24                                    |  |
| 僱員補交強制性供款(港幣):                                                         | 997.24                                    |  |
|                                                                        |                                           |  |
| 僱主補交自願性供款(港幣):                                                         | 0                                         |  |
| 海口は大白田は川はない                                                            |                                           |  |
| 催貝柵父曰腺性供款(港幣):                                                         | 0                                         |  |
| 最後受僱日期:                                                                |                                           |  |
|                                                                        |                                           |  |
| 融職原因:                                                                  | ~                                         |  |
| 要求很同馬加服務全部遭款事。                                                         |                                           |  |
| 又小龙白风为100分业-66星队員。                                                     |                                           |  |
|                                                                        |                                           |  |
| 成功!請關閉此視窗後·檢查「需更改資料成員<br>按有關入息自動計算的僱主及僱員強制性供款<br>非首次供款·並按每曆月(1號至月底)支薪( | 員」再按遞交。<br>₹・只適用於年齡介乎18至65歲的現有成員<br>的供款期。 |  |
|                                                                        | 8 按「關閉」 關閉 續間                             |  |
|                                                                        |                                           |  |

|               | <b>需更改資料成員</b><br>如需恢復以下列表中的成員,請點選成員後按「復原」。 |          |        |     |                    |       |              |        |            |          |             |
|---------------|---------------------------------------------|----------|--------|-----|--------------------|-------|--------------|--------|------------|----------|-------------|
|               | 新增                                          | 修改       | 復      | 原   |                    |       |              |        |            |          |             |
|               |                                             | 供款期      |        | ¢   | 成員號碼  ✦            | 成員名稱♦ | 香港身份證/護照號碼 ♦ | 受僱狀况 🕈 | 有關入息(港幣) ♦ | 底薪(港幣) 🕈 | 僱主補交強制性供款(港 |
|               | 01/11/                                      | 2020-30, | /11/20 | )20 | 00000XXXXXX-000301 | ename | A123****     | 在職     | 30,000.00  | 0.00     | 997.24      |
| 顯示第1至1項結果,共1項 |                                             |          |        | 項   |                    |       |              |        |            | 一頁 1 下一頁 |             |

#### <u>注意</u>:

在聘用僱員的首60日內,安排所有合資格的一般僱員參加強金計劃。如該供款期全部或部分在特准限期內,首次供款須於該特准限期結束所在月份的最後1日;或該供款期 結束所在月份的最後1日;兩者之中以較後者為準之後的第10日或之前繳交。如該供款期並非全部或部分在特准限期內,首次供款須於該供款期結束所在月份的最後1日之後 的第10日或之前繳交。

如僱員於60日特准限期前離職,僱主及僱員均獲豁免作出強制性供款。在供款期(指僱主向僱員支付薪金的每段時期) 結束後該個公曆月的第10日或之前提交付款結算書,並 就每個供款期作出供款。

#如僱員已於此供款期內離職,請更新其受僱狀况及提供其最後受僱日期及離職原因。倘終止受僱涉及長期服務金/遣散費安排,請在要求退回長期服務金或遣散費方格內選 擇「是」,僱主須郵寄由上述僱員及公司獲授權人士雙方簽署(連公司印章如適用)的「要求退回長期服務金/遣散費通知書」予中國人壽信託有限公司,以進一步辦理長期服 務金/遣散費抵鏻安排。您毋須另行提交僱員終止受僱通知書。

\* 有關僱員之受僱狀況以13/08/2021之最近期資料為準。

請在下一個「確認」 步驟內確認 閣下的指示以獲取確認通知及完成指示。

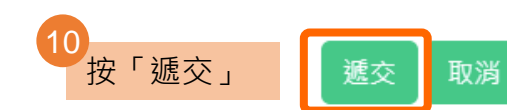

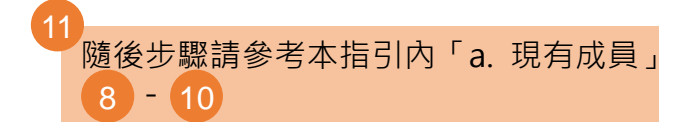

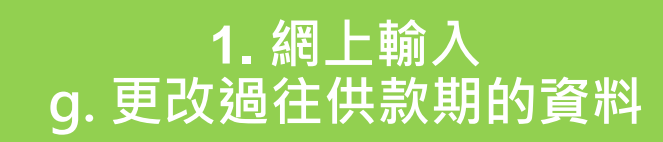

|    | 編輯記錄                                      |                | ×                            |                                                      |
|----|-------------------------------------------|----------------|------------------------------|------------------------------------------------------|
|    |                                           | 供取利: (         |                              |                                                      |
|    |                                           | <b>工員</b> 號碼:  |                              |                                                      |
|    |                                           | 成員名稱:          | ename                        |                                                      |
|    |                                           | 香港县份證/腦證號碼     | C123****                     |                                                      |
| 12 | 2                                         | 受重状况           | 主調・                          |                                                      |
|    | 例子B - 有關入息由\$4,650<br><b>下調</b> 為\$4,000: | 有關人意(復端):      | 4000                         |                                                      |
|    | → 即使於「有關入息」輸入<br>新金額,按「編輯」後會彈             | 連軒(東崎):        | ٥                            |                                                      |
|    | 出提示未能於網上處理,請<br>僱主 聯络所屬                   | 備主捕交強制性供数(港端): | -325                         | 修改後的供款額將少於原本的記錄,未能於網上處理,請聯                           |
|    | 任辦理                                       | 僅員補交證制性供款(著報): | ٥                            | 路貴公司的客戶主任辦理。<br>———————————————————————————————————— |
|    |                                           | 備主捕交日服性供款(後期): | ٥                            | 確認                                                   |
|    |                                           | 懂賞補交在顏性供款(愛知): | ٥                            |                                                      |
|    |                                           | 奏後受信日期         |                              |                                                      |
|    |                                           | 新建等因:          | ~                            |                                                      |
|    |                                           | 要求透回長期發發金成邊影費  | 11 v                         |                                                      |
|    |                                           |                |                              |                                                      |
|    |                                           |                | 161 192. 182 182 182 182 182 |                                                      |

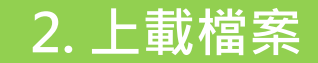

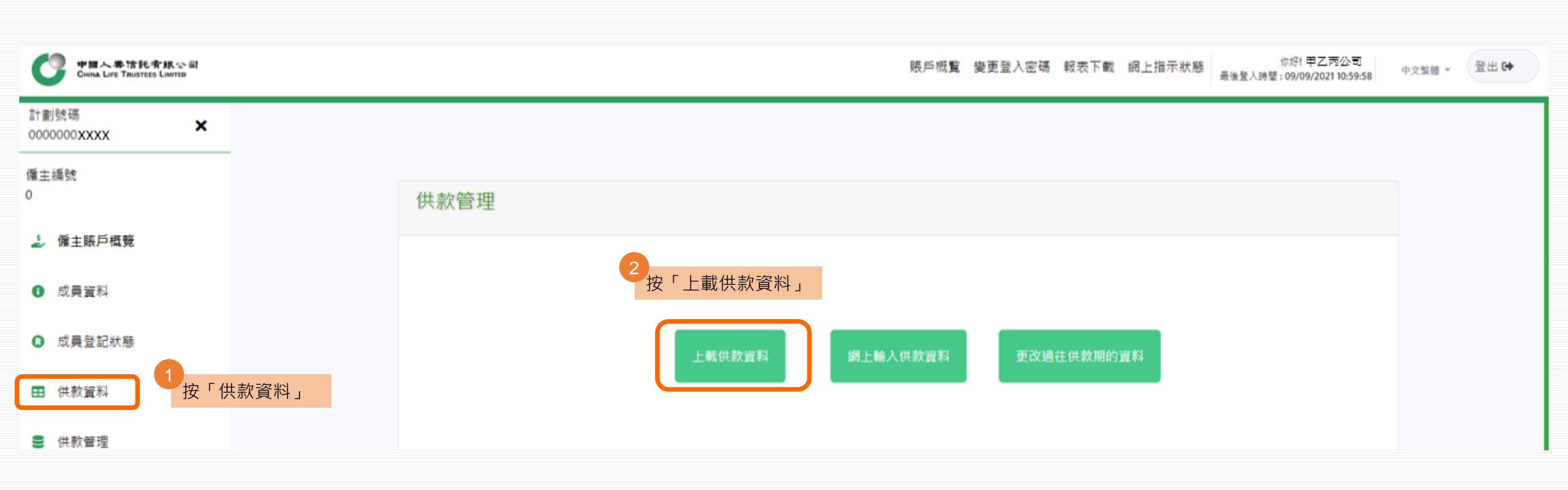

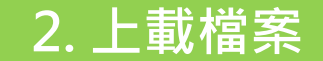

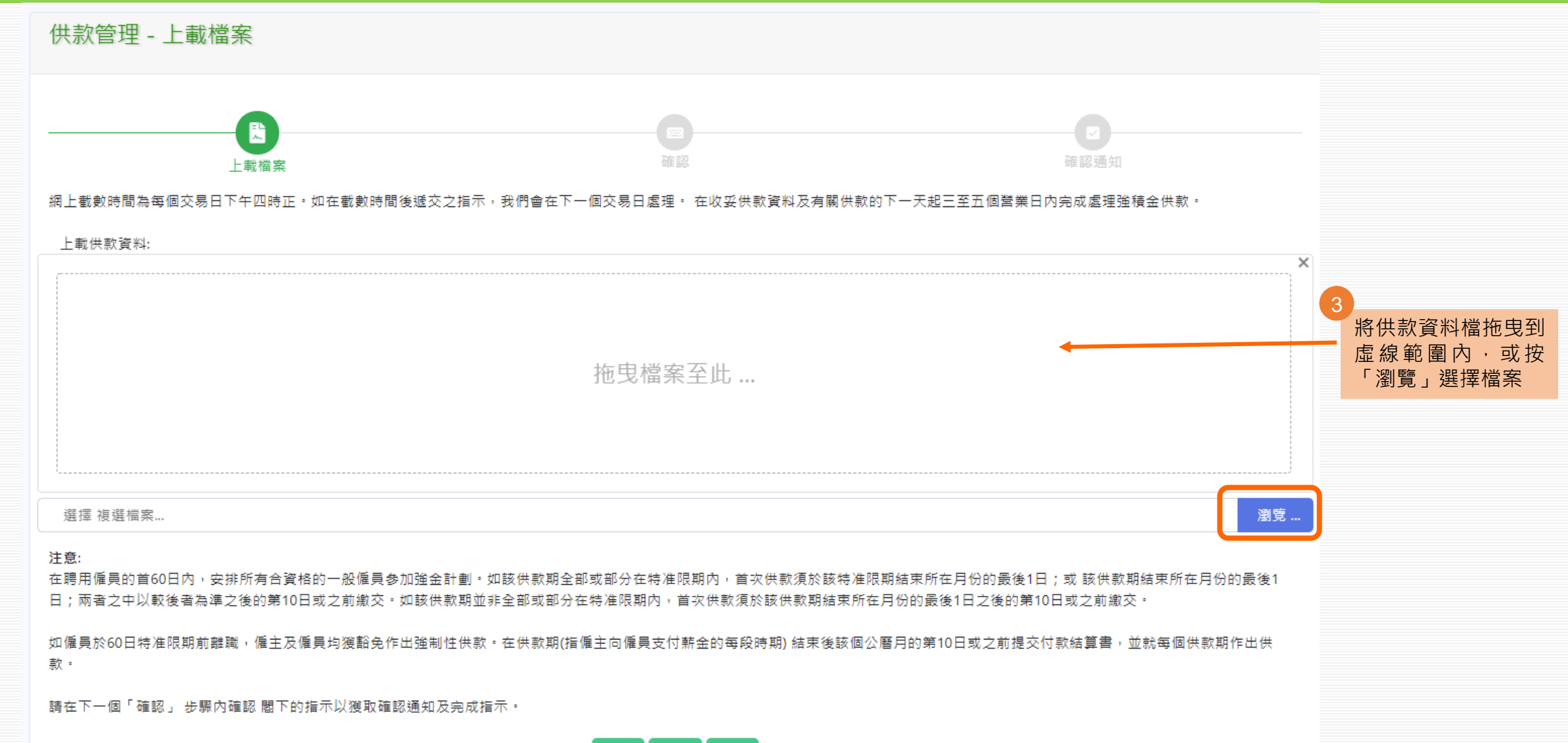

重置 取消

遞交

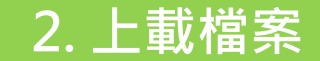

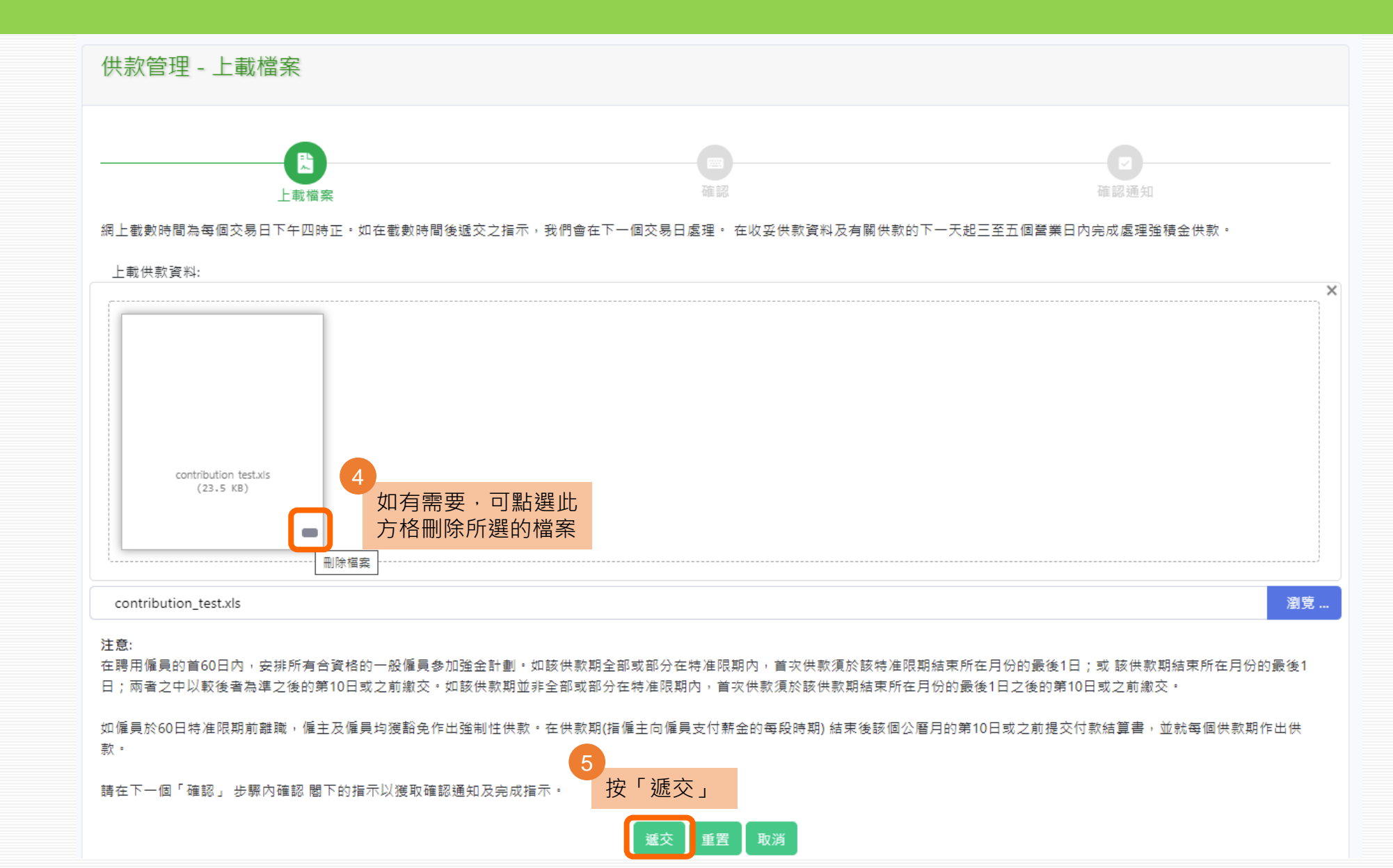

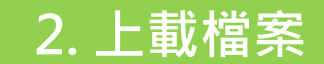

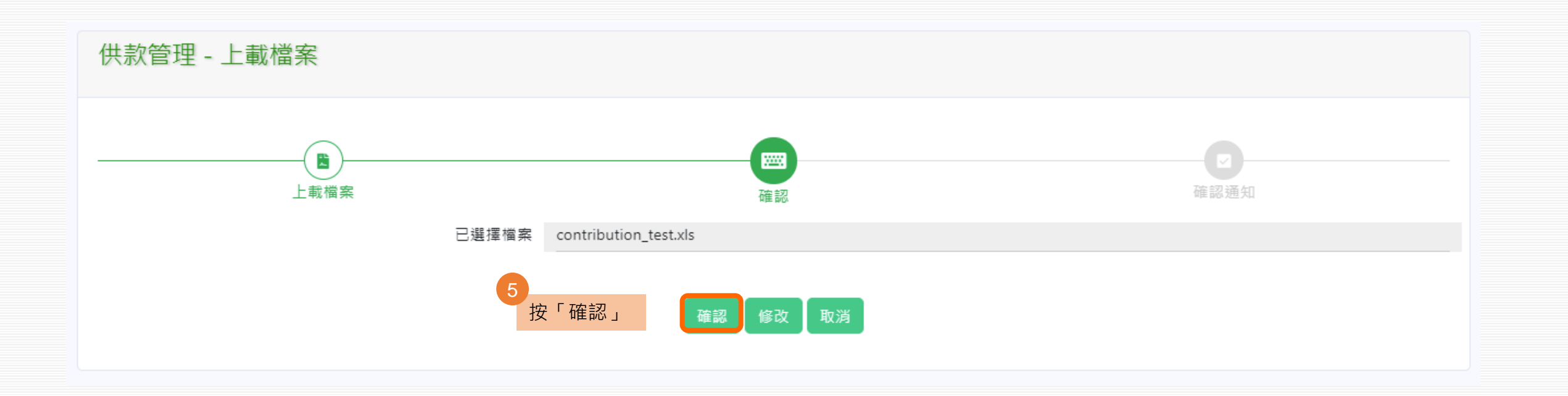

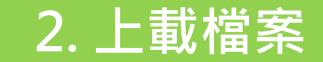

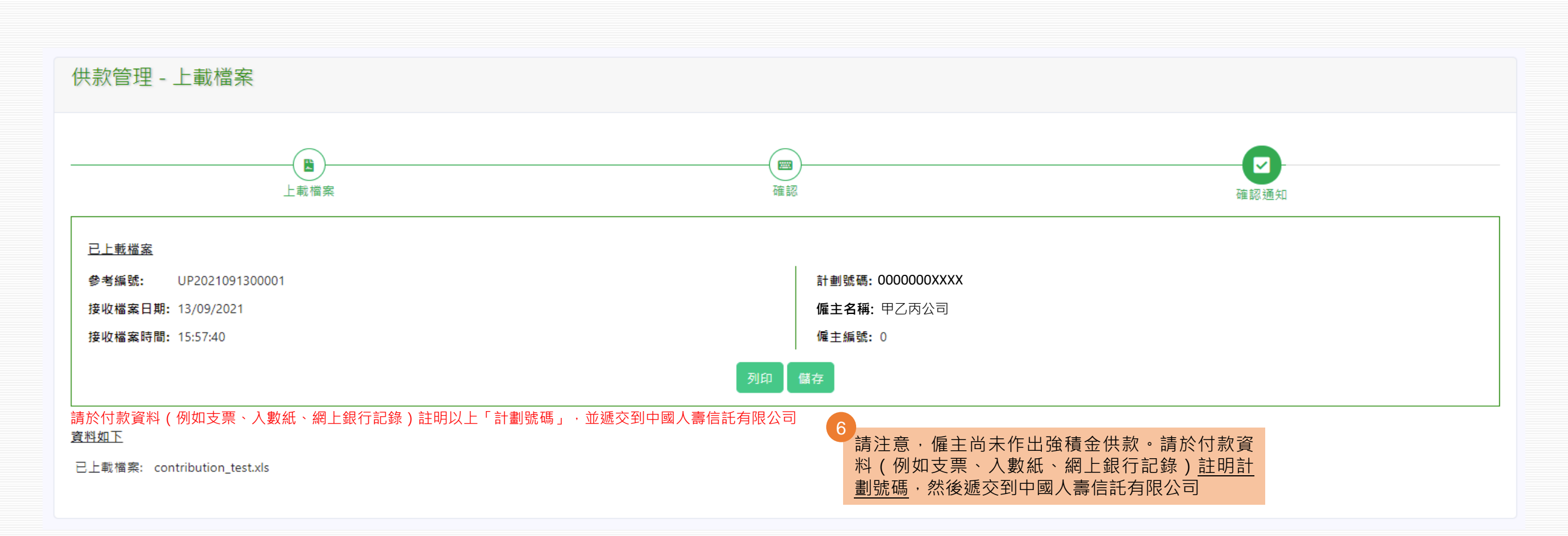